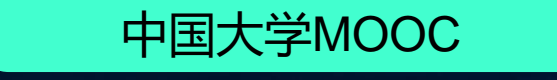

# 慕课堂产品 应用介绍

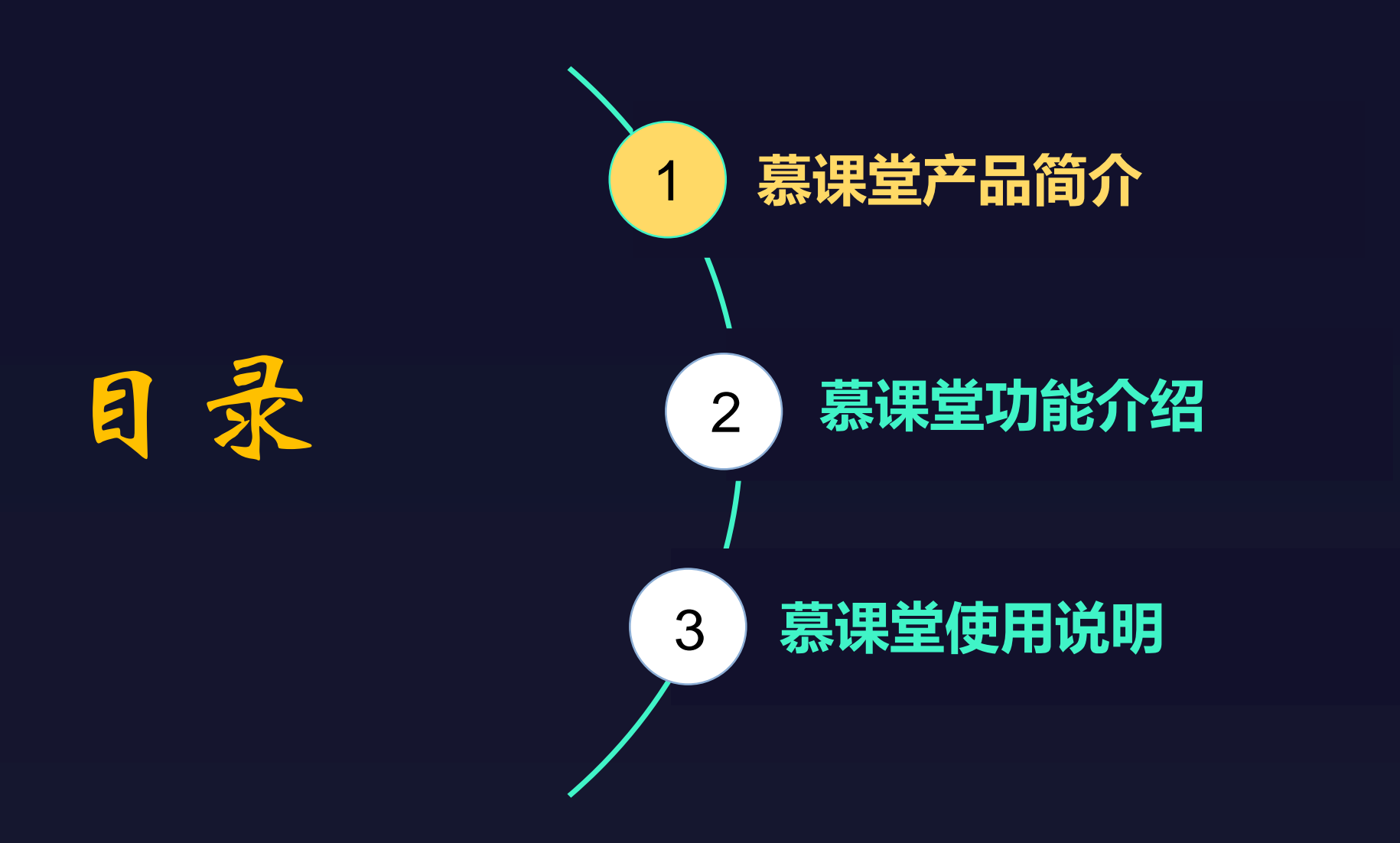

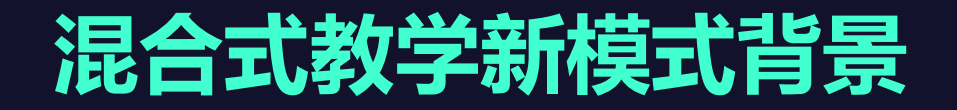

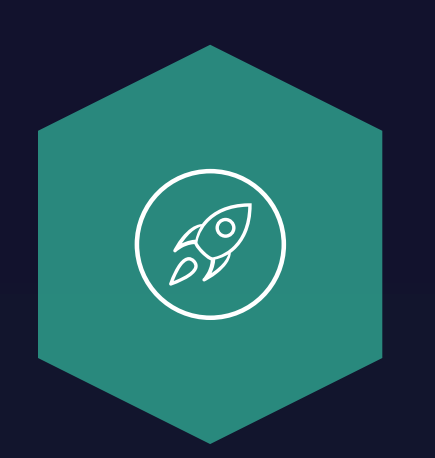

#### 教育信息化2.0

行动要求信息技术与互联网教育深度融合,并提出要评定7000门国家级与一万 门省一级精品应用课程

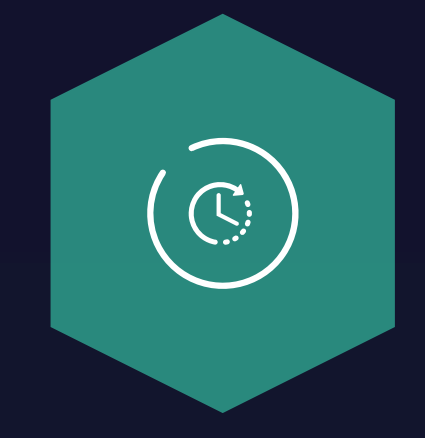

#### 移动互联网普及

移动互联网技术的快速发展,为教 学数据化奠定基础,让线上线下教 学能够顺利结合

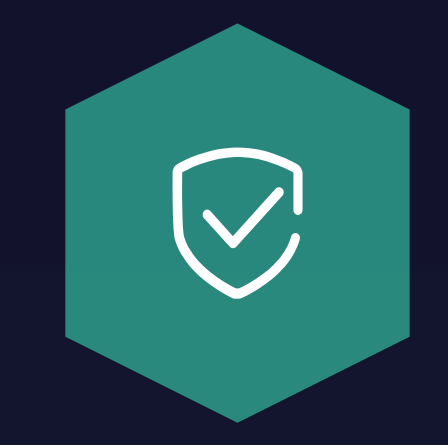

#### 学校云产品模式升级 学校云在3年发展中已经建立了完 整的线上学习空间,沉淀了大量 线上数据

# 学校云 + 菜课 全 教育教学与信息技术深度融合之 线上线下一体化教学解决方案

**慕课堂**是用于提升课堂教学效率的移动教学工具,通过 与 中国大学MOOC 学校云平台的**无缝结合**,打通线上与线下 教学数据,构建课堂教学的整体解决方案。

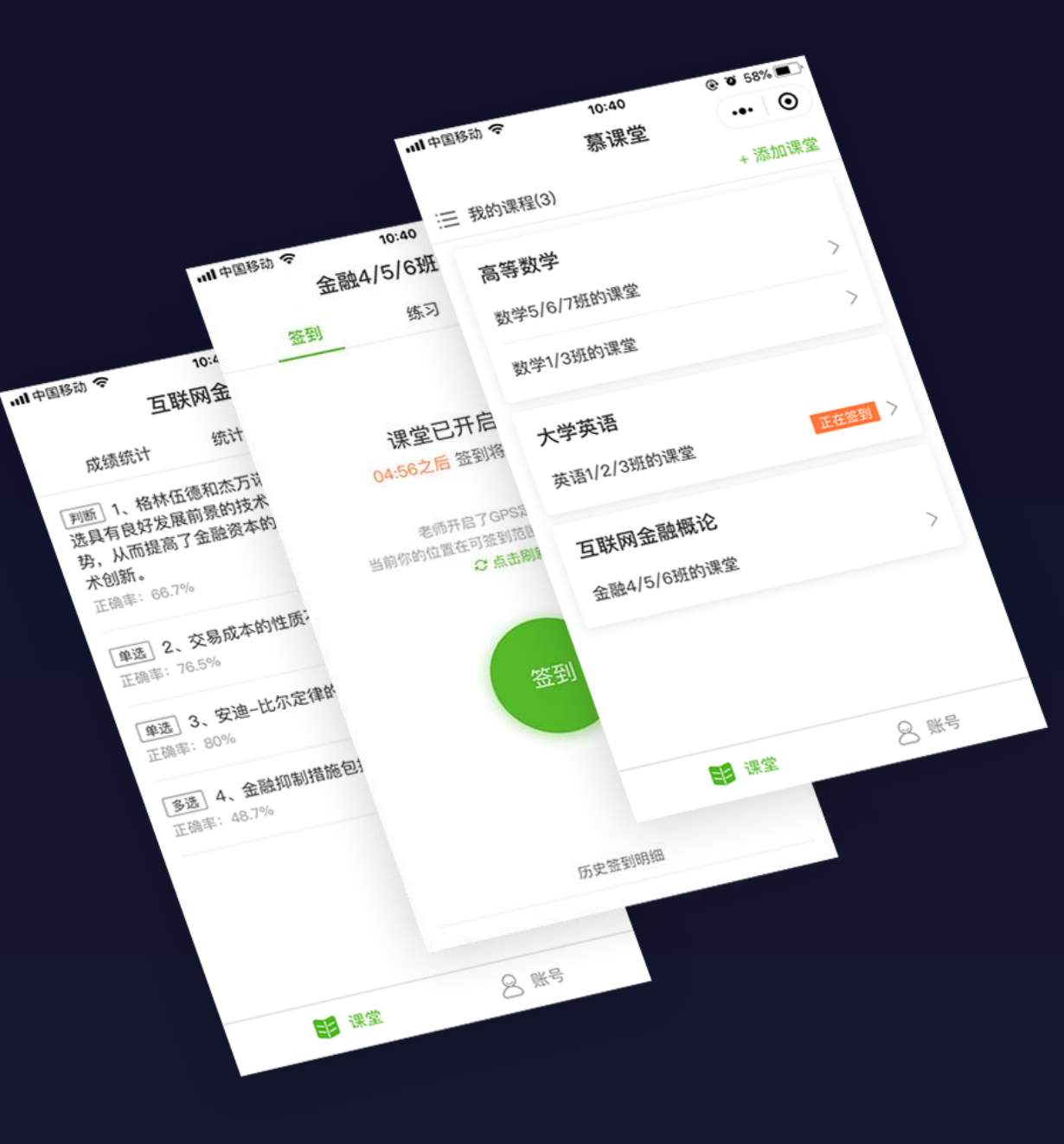

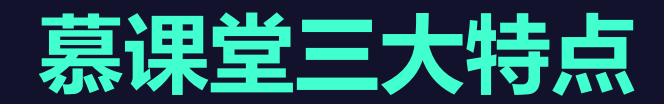

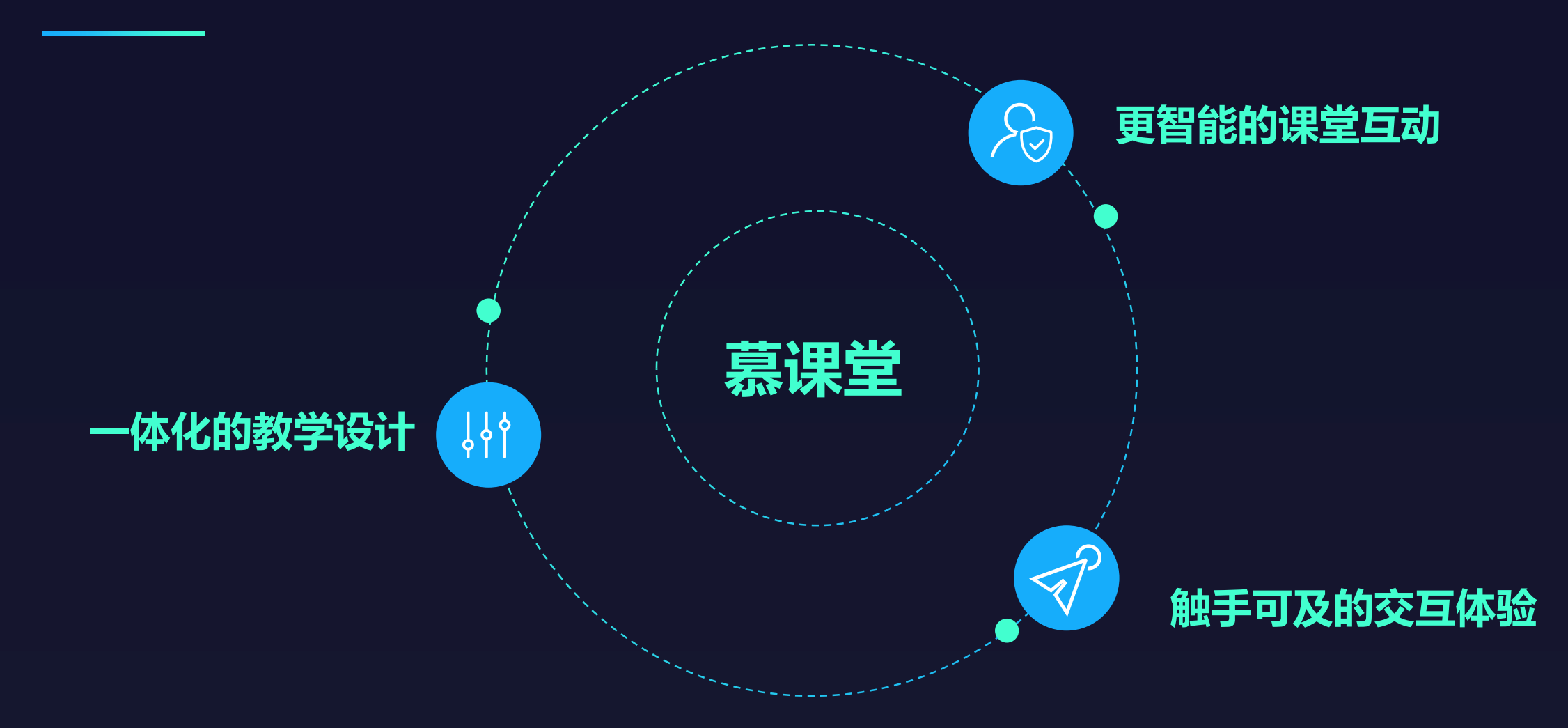

# 一体化的课程教学设计

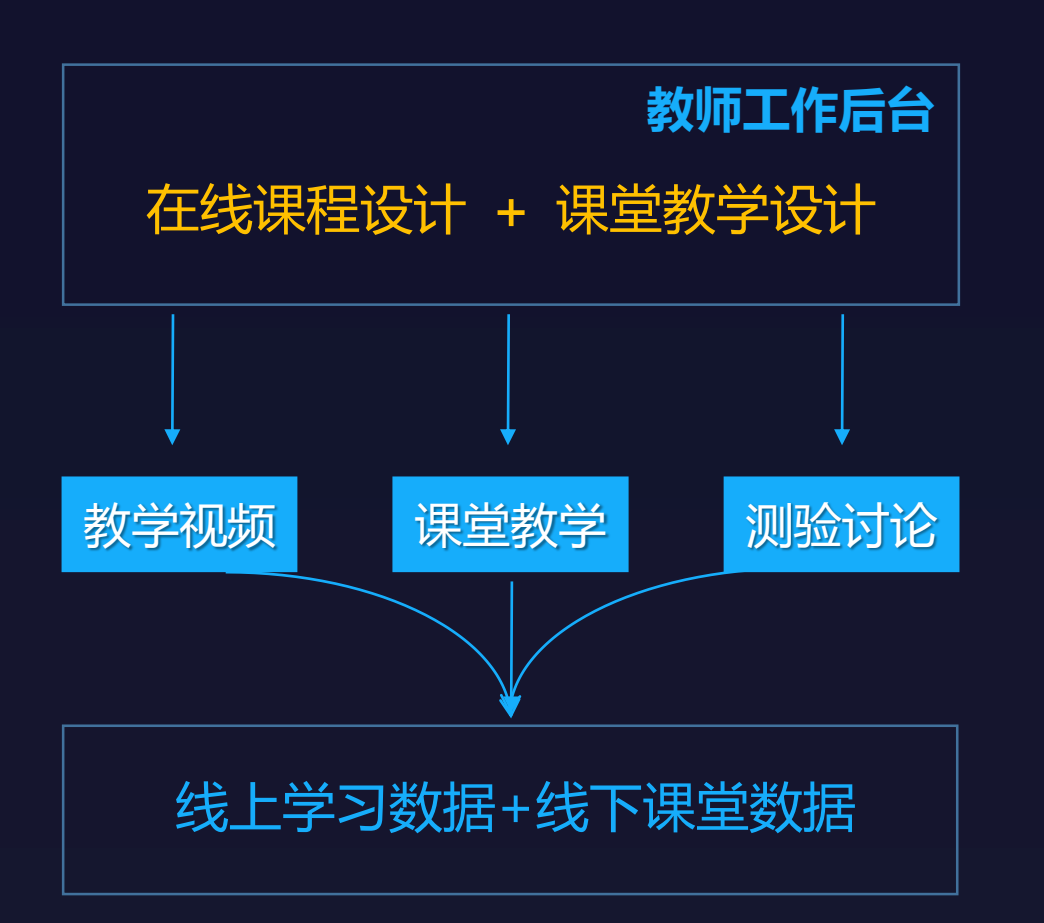

### **课前/中/后教学一站式解决** 课堂教育与在线课程打通,用一个工作后台解决老师 课前教学、课中互动、课后测验的主要问题

### 线上线下教学数据全景查看

一览线上线下所有教学数据,可视化查看每个学生学习 情况,助力教师针对性教学

### 精品课程评定好助手

学校云+慕课堂提供了课程评定所需的课程应用、数据统计等 支持

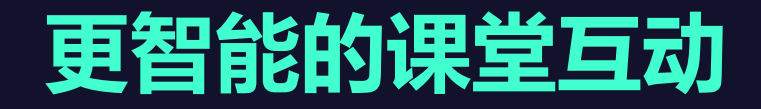

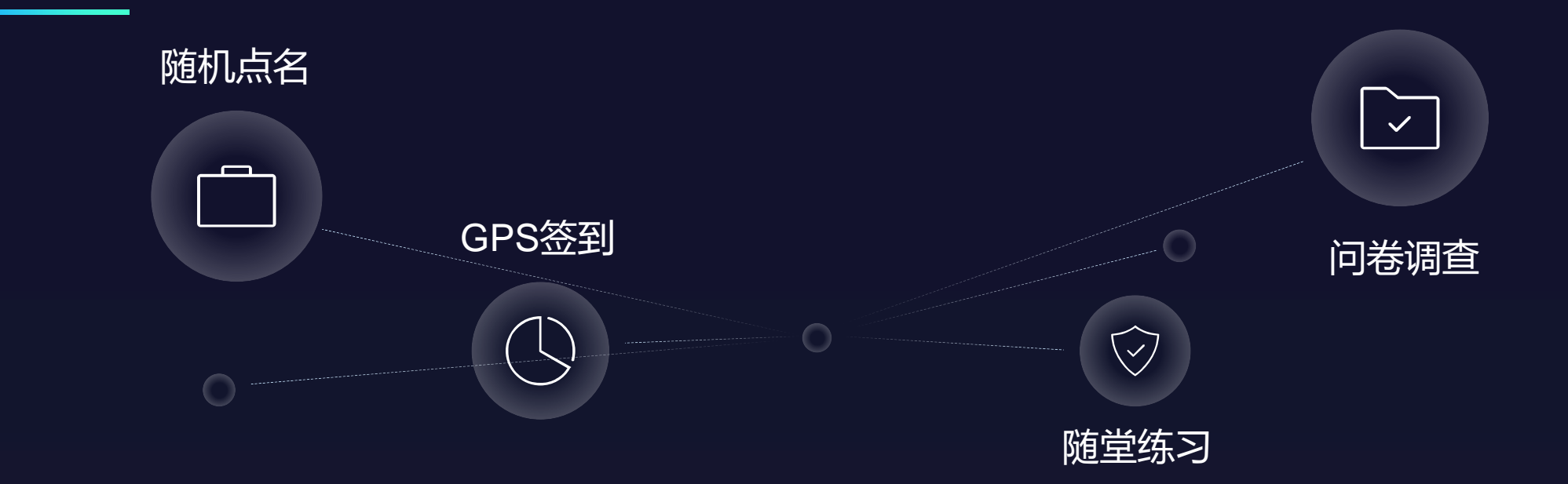

#### 数据化课堂教学

GPS有效定位老师学生位置完成签到、基于大数据题库的随堂练习助力老师智能考核、随机点名、问卷调查等信息化功能有效助力课堂互动。慕课堂通过手机控制课堂的每一步,便捷有效地让整个教学过程数据化可视化.

## 触手可及的交互体验

#### 扁平化的使用流程设计

1

2

应用层级灵活,认证/非认证教师直接 创建课堂,高校管理员随时查看管理.

随时随地教学管理 前后台皆可控制,微信小程序承载,一 键即可登录管理.

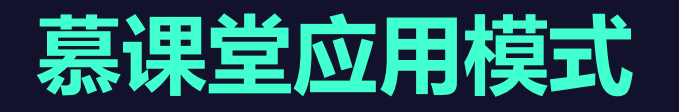

### 学校云+慕课堂

每一门MOOC/SPOC/OOC可以创 建与之关联的线下课堂,学生在线上 空间与线下课堂完成完整课程学习, 老师统一管理.

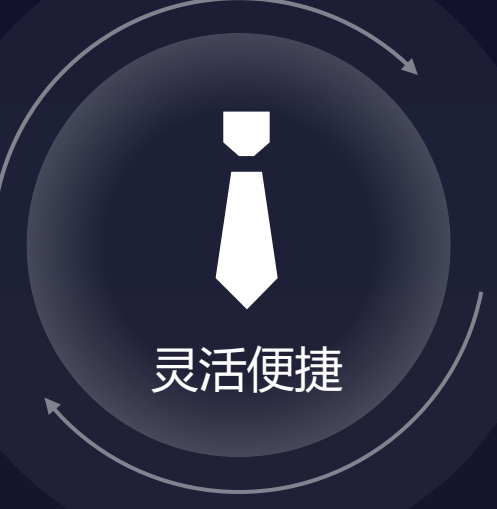

#### 慕课堂独立使用

慕课堂可以独立使用,创建不与线上课程关联的独立线下课堂,单纯用于提升课堂效率,本身完整功能没有变化.

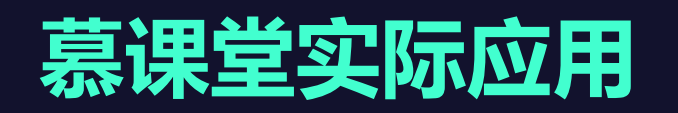

| 阶段 | 教师                                                     | 学生                                        |
|----|--------------------------------------------------------|-------------------------------------------|
| 课前 | 整体设计学生预习、课堂学习与课后思考内容,并通过后<br>台上传课件/视频,设置随堂练习、课后讨论等     | 学生自主学习MOOC/SPOC课程,观看视频、<br>文档并完成课前在线测试    |
| 课中 | 上课开启签到,小结学习视频并讲解知识内涵,随后开展<br>随堂测验与分组讨论,总结讨论、答疑解惑、布置作业。 | 上课签到,并提出学习过程问题,积极参与讨<br>论、发表意见,深入思考老师讲授内涵 |
| 课后 | 查看学生线上线下学习数据,对学生学习情况进行及时诊<br>断,并有针对性调整教学内容和教学方法        | 完成老师布置的课后作业,并开始学习下一节<br>课程内容              |

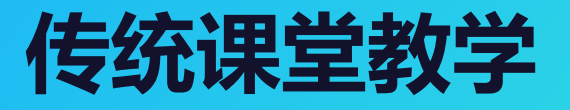

晶 只关注课中教学

② 依赖教师主观评价

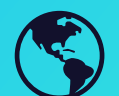

课堂管理费时费力

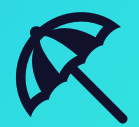

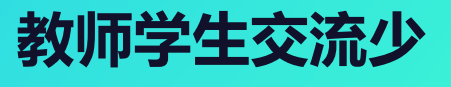

学校云+慕课堂式的教学

()1 课前/中/后全流程学习 02 教学效果数据化管理 ()3 课堂控制能力强 ()4 教师学生互动高频

迈向教育信息化2.0 打造新时代教学范式

VS

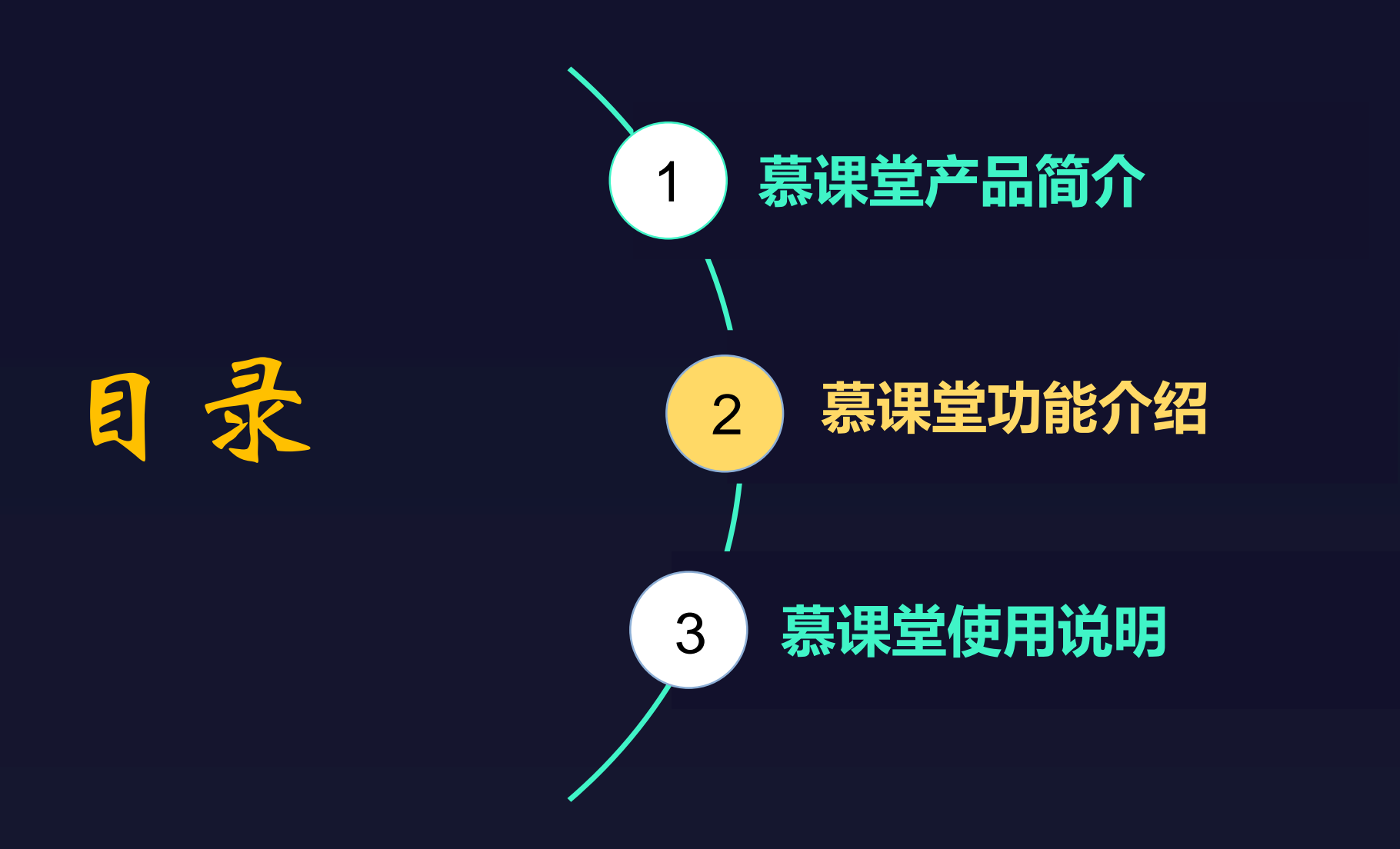

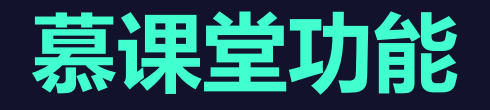

### 1、教师端功能

- 创建课堂: PC端、微信小程序
- 备课: 设置教学任务 (随堂练习、调查问卷、课堂公告)
- 上课/下课: 开启签到、点名、发布随堂练习、调查问卷、课堂公告(预习、作业、教学目标)
- 查看课堂数据:课堂概览数据;历次签到、点名、练习、问卷、公告的明细数据
- 线上学习情况: 教学资源已观看/未观看人数、人均观看次数

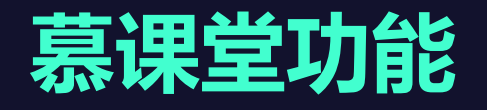

### 2、学生端功能

- 加入课堂: 扫码加入、输入课堂码加入
- 上课
- 签到
- 参与点名、答题(随堂练习、调查问卷)
- 下课: 查看课堂公告(教学目标、作业、预习内容等)

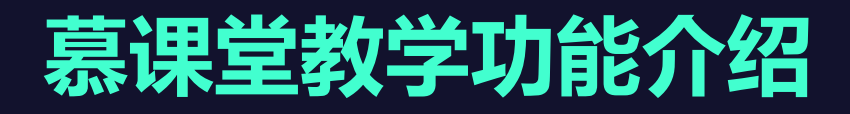

### 1、备课管理后台

#### 按日期备课,有序 管理课堂

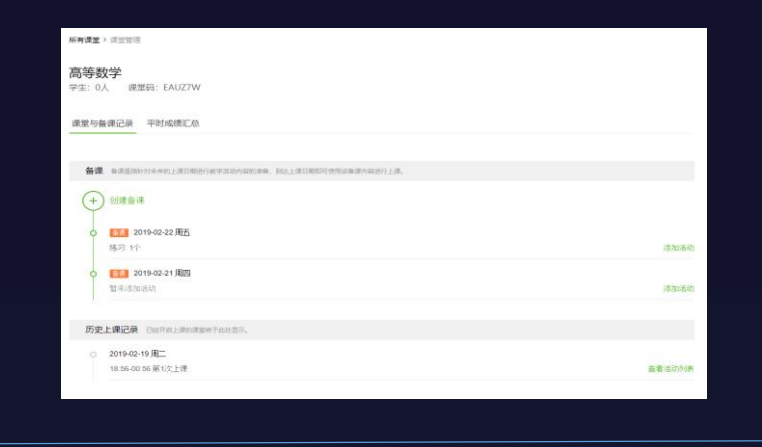

# 2、<mark>课堂记录报告</mark> 课堂日志真实记录, 有效过程管理

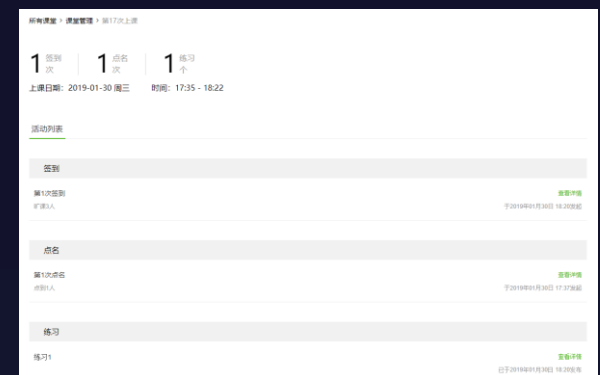

#### 3、平时成绩汇总

#### 汇总学生课堂成绩, 随时监督

|                                |                                            |         |                  |      |        |              | [         | 导出数据 |
|--------------------------------|--------------------------------------------|---------|------------------|------|--------|--------------|-----------|------|
|                                |                                            |         | 第5               | RIZ. |        | SPOC         | 的表现       |      |
| 学生昵称                           | 姓名                                         | 是否认证学校云 | 出勤情况8次           | 点名和次 | 练习/14个 | SPOC视频学习     | 线上成绩/100分 | 操作   |
| 衰乙羅環                           |                                            | 未认证     | 签册2次,扩播6次        |      | 留2015篇 | - 89         | - 22      | 語由課題 |
| <b>于IBIB</b> mooc              |                                            | 未认证     | 篮到1次,矿鑽7次        |      | 18755E | . 10.00      |           | BARR |
| lingtong2003                   | (A) (B) (B) (B) (B) (B) (B) (B) (B) (B) (B | 未认证     | 篮到1次,矿值7次        |      | W77288 | 00.07.23     |           | Born |
| 97-(mail)                      | mooclest8                                  | 未认证     | 苦野1次, 迟到1次, 旷御6次 |      | 編755間  | - 88         | - 22      | 第二件里 |
| 宁静空间                           | 展業部                                        | 未认证     | 近到11次,新備7次       |      | 崔对5题   | - 88         | - #8      | 第二件里 |
| heedavid                       | 31.2                                       | 未以证     | 签到1次,影響7次        |      | 卷对2题   | - 22         | - 28      | 第二件型 |
| youngtanqin                    | 元相第几章                                      | 未认证     | 扩展和次             |      | 後対の題   | - 28         | - 庶得      | 第二律堂 |
| RM3EF3x123988756170709<br>6085 |                                            | *UE     | 签到2次,迟到1次,扩展5次   |      | 著209世  | 00.29.52 🚊 🐻 | - 28      | 第二件里 |
| 爱课程小编SandyLee                  | 9.元本                                       | 宋认证     | 苦則1次、近到2次、旷課5次   |      | 留対5週   | - 88         | - 22      | 用土体发 |
| 國大部                            |                                            | 未认证     | 签到2次,IF课5次       |      | 做275题  | - 88         | - 22      | 网出课堂 |
| 林孝燈                            | 紅寒燈                                        | 床认证     | 10-10-12         |      | 偏对4题   | - 22         | - 22      | 展出课堂 |

### 4、线上预习一览 学生预习名单一览, 针对性教学

| <b>欢迎来到管理沟通的慕课堂</b><br>学生: 52人 课题明: 8ADWKS |                              |            |             |
|--------------------------------------------|------------------------------|------------|-------------|
| 课堂与音课记录 平时成绩汇总 线上学习情况                      |                              |            |             |
| 视频学习情况                                     |                              |            |             |
| 学习人戲 人均能指                                  | 视频1学习名单                      | 7 ( 4/1)   |             |
| 4-                                         | C7-3(4) #7-3                 | (48)       |             |
| 3-                                         | 用户昵称                         | 姓名         | 学号          |
| 3                                          | lingtong2003                 | 吴燕琳        | 12345678    |
| 2                                          | ontheroad                    |            |             |
| 2                                          | 風林跳闫k1239887<br>561707096085 |            |             |
|                                            | 大富大贵123                      | mooctest11 | 20180917011 |
| 0-                                         |                              |            |             |

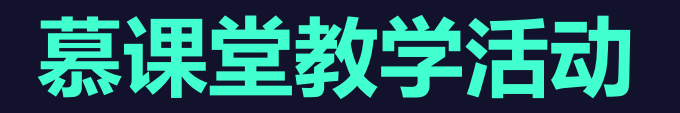

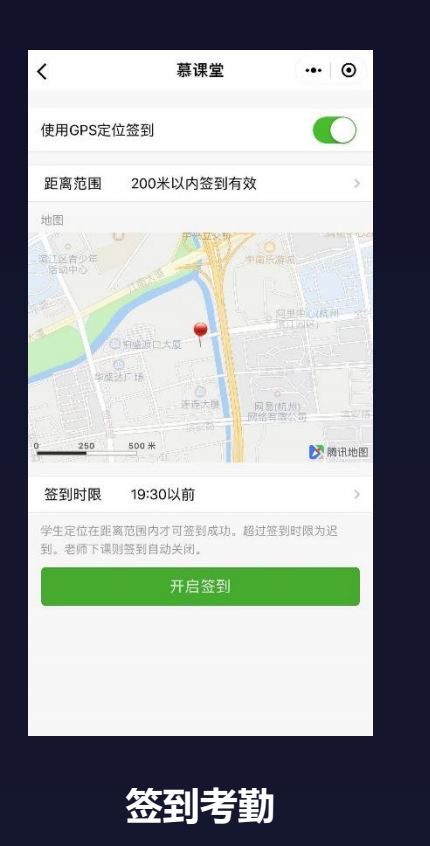

GPS签到/普通签到

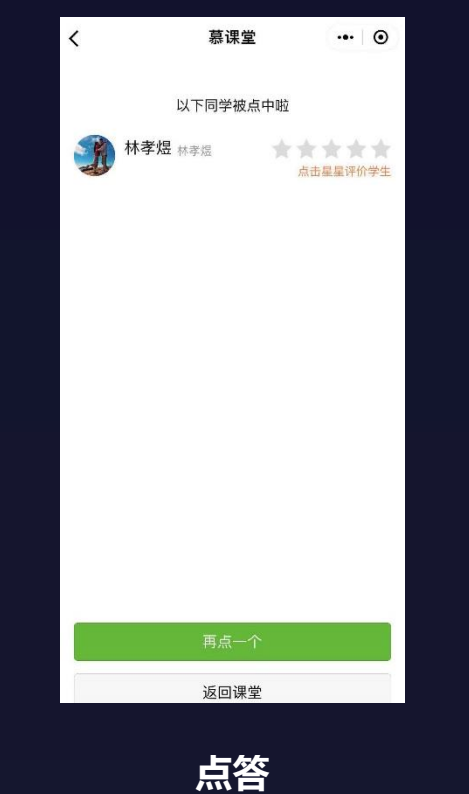

随机点名+评价

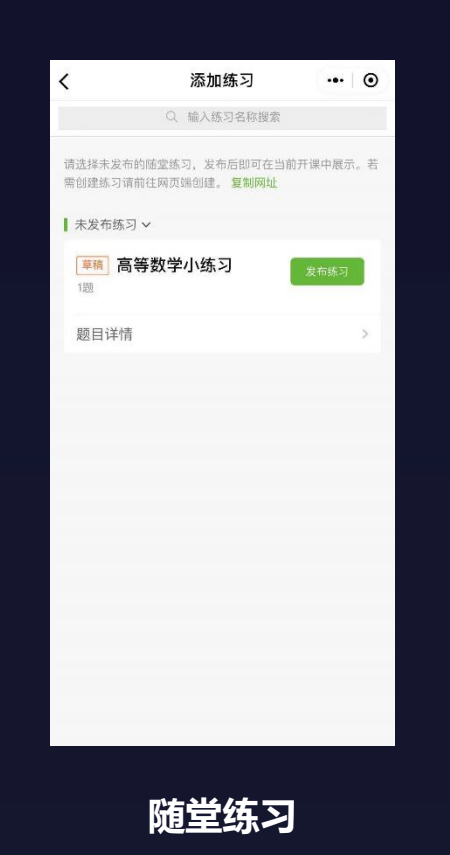

多题型/数据详尽

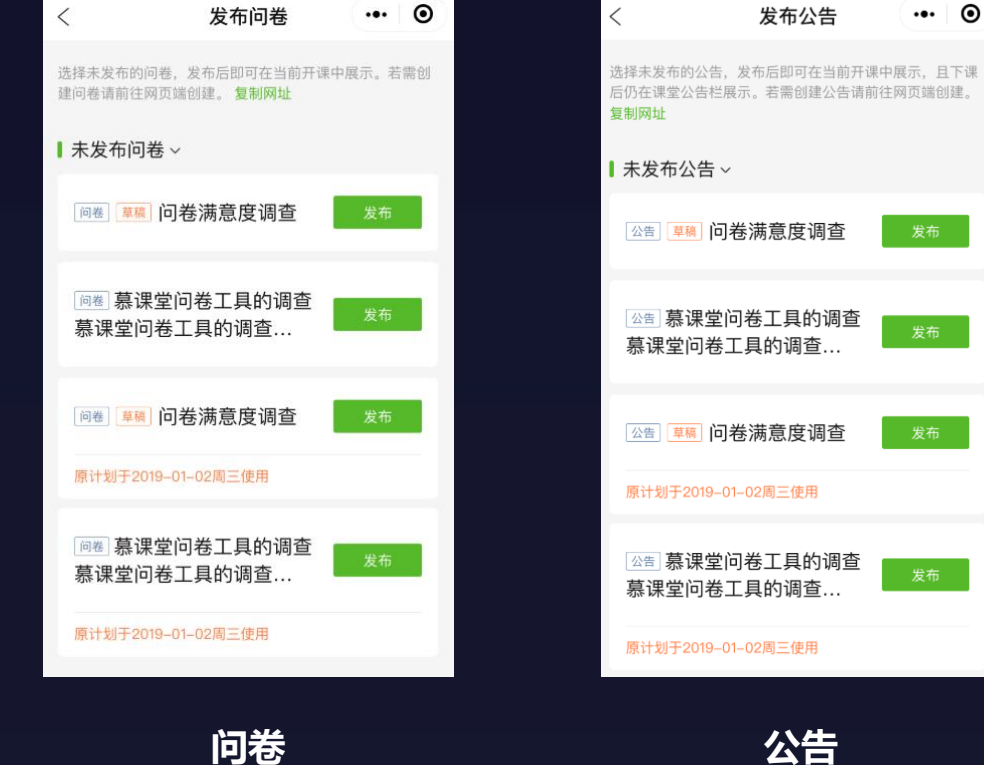

课堂调研

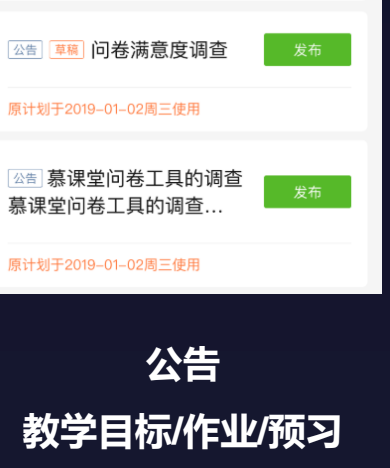

┃ 未发布公告 ~ △告 草稿 问卷满意度调查 公告 慕课堂问卷工具的调查 慕课堂问卷工具的调查...

发布公告

••• •

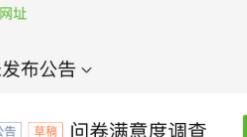

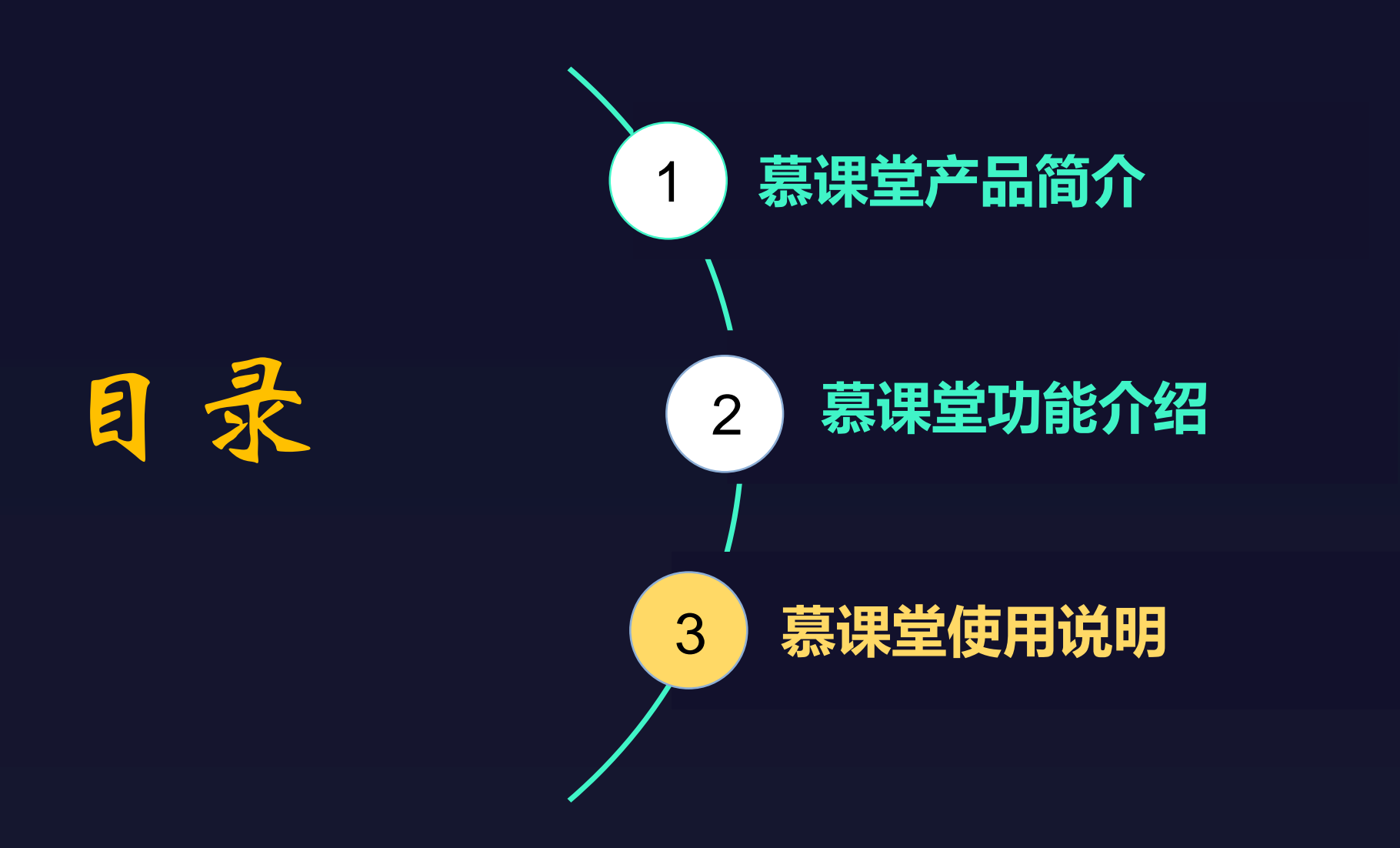

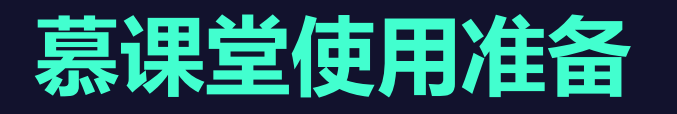

| 🄰 中国大学                   | MOOC 后台                     | 合管理                                            |                        |                      |                     |                 |                | 你好, chx1477 餐              | þ  |
|--------------------------|-----------------------------|------------------------------------------------|------------------------|----------------------|---------------------|-----------------|----------------|----------------------------|----|
| 小程                       | 序测试课程(吴燕)<br>00C+SPOC学校(测试) | <b>林)   SPOC 学校专作</b><br>吴燕琳 陈鑫   2018-09-27 开 | 与 <mark>课程</mark><br>课 |                      |                     |                 | E1             | 使用"爱课程网"帐号登录<br>站的课程       | 3  |
| 引导                       | 内容▼                         | 设置▼                                            |                        | 工具▼                  | 慕课堂                 |                 |                | 的优惠券                       | 眇心 |
| 同步的源课程                   | 宇宙简史 李向东 20                 | 019年03月06日开课                                   |                        |                      | 幕课堂管理 应用统计          |                 | an<br>بة<br>لا | 品教社课程编辑<br>課程管理后台<br>SMT主页 | E  |
| 华东西口公理和社                 | 分期人初去 网络小学                  |                                                |                        |                      | 2-0                 |                 | i              | 2.1 <u>2</u><br>2<br>强出    |    |
| 反印SPUC 保柱-               | 子知介绍贝 味植介绍贝                 | 1.是咪柱升味前的预告贝面, 5                               | 又面反仇,                  | 后子生就可以报名的            | 5柱                  | 22              |                |                            |    |
| 第1步:设置课程                 | 团队                          |                                                |                        | 第2步:发布               | 课程介绍页               |                 |                |                            |    |
| 请先设置课程团队,完<br>时,课程介绍页将无法 | 善课程负责人的资料设置。<br>发布。         | <b>聚程负责人的个人资料未填写</b>                           |                        | 填写课程介绍页内<br>于学生选课非常身 | ∃容,设置课程的开课时间等<br>€键 | 信息,完整详细的课程介绍信息对 |                |                            |    |
| ☑ 已完成                    |                             |                                                |                        | ☑ 未完成                |                     |                 |                |                            |    |

### ・申请权限

### ・创建课堂

课堂是指一个老师在一段时期内, 进行线下授课的课堂班(例如:19春 高等数学理学3班)。一个课堂可以在 一段时期内多次上课/下课。

## 慕课堂使用准备——微信小程序进入方式

 1、微信找到慕课堂小程序 微信内搜索"慕课堂",选择"慕课堂 智慧教学"小程序,点击打开

| 6:48 1                                 |                                             | <b>::!!</b> 4G   | ŀ                      |          |
|----------------------------------------|---------------------------------------------|------------------|------------------------|----------|
| く ○ 慕课堂                                |                                             | ● 取消             |                        |          |
| 全部 公众号                                 | 小程序                                         | 文章               | 朋友圈                    | 问律       |
| 慕课堂 - 小程序                              |                                             |                  |                        |          |
| ➡ 慕课堂智慧<br>慕课堂是中国<br>教学需求后码<br>网易(杭州)网 | <b>數教学</b><br>動大学MOOCA<br>研发的独家线_<br>1络有限公司 | 车慕课平台;<br>上线下混合; | 基础上,深入训<br>式教学工具。<br>使 | 周研<br>用过 |
| 慕课堂 - 公众号                              |                                             |                  | 更                      | 多〉       |
| 柏慕课堂<br>柏慕课堂是<br>IM标准化体                | 由柏慕进业挑<br>系。主要课利                            | 圭出的以视<br>呈包括: 亚  | 频形式展示柏<br>斌BIM知识讲      | ✓ 募B 座   |
| 慕课堂 - 朋友圈                              |                                             |                  | 更                      | 多〉       |

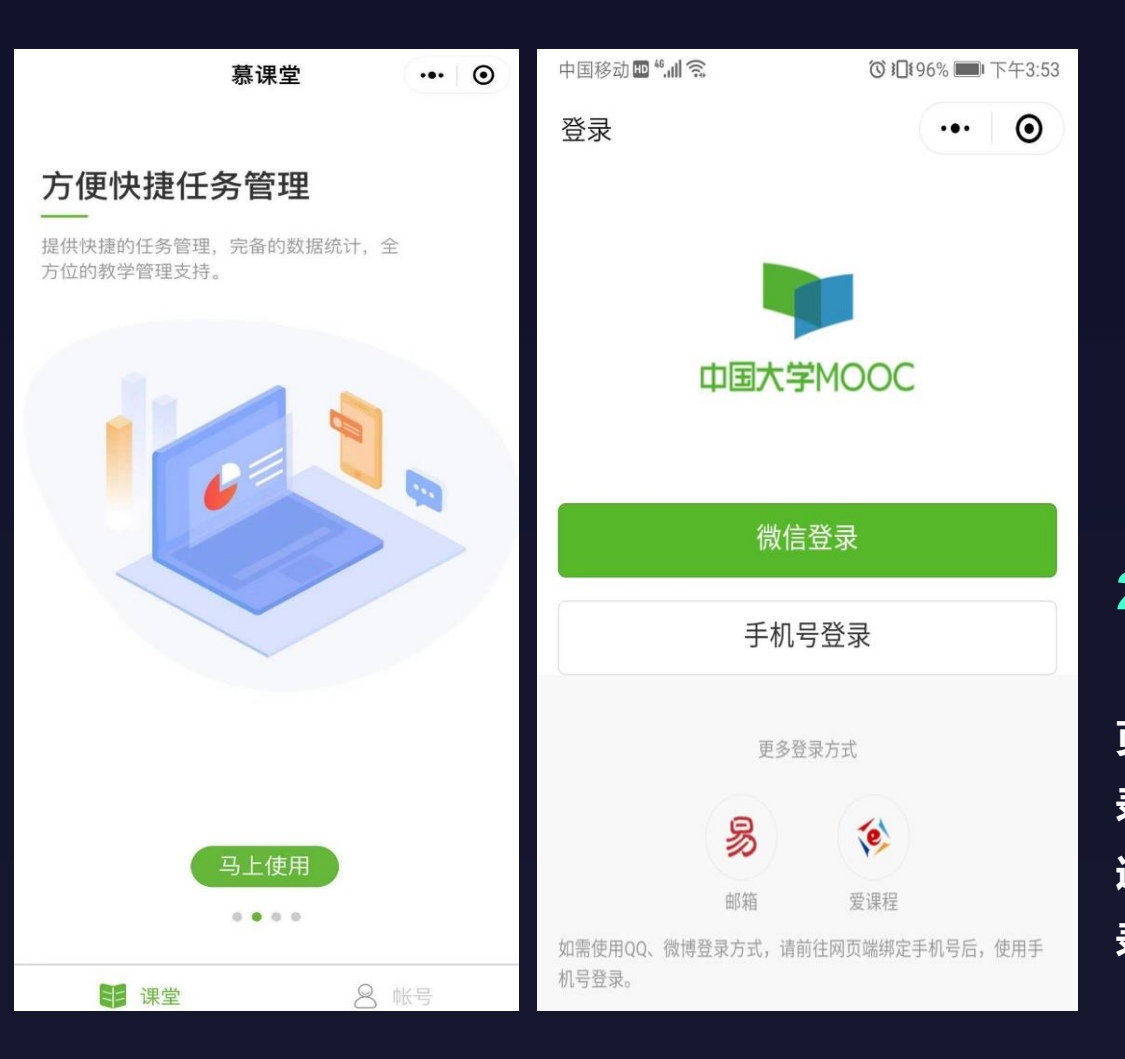

#### 2、登录慕课堂小程序 点击马上使用,即可进入登录 页面。选择在电脑端登录过的登 录方式,如邮箱、爱课程等方式 进行登录,输入账号密码即可登 录。

# 慕课堂使用准备——微信小程序进入方式

### 3、未认证用户

如果是未认证的用户,在初次登陆小程 序后,需要选择认证身份,该身份一旦选 择不可更改。

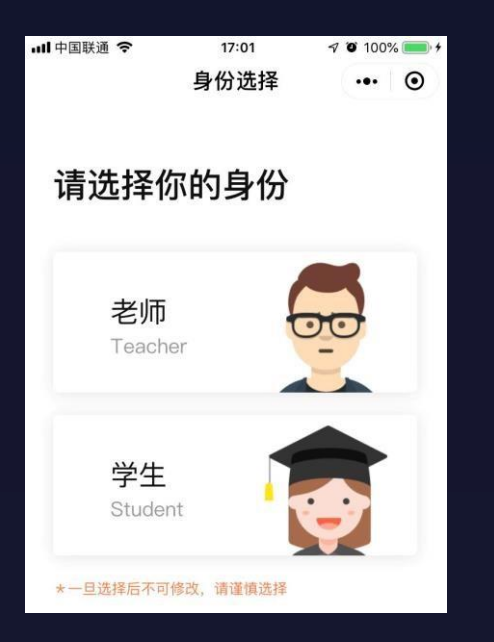

| 中国移动 🖴 🗭 📍 🔉 | الله ﷺ ﷺ ﷺ ¥0. ¥10 ∰ ¥10 \$10 \$10 \$10 \$10 \$10 \$10 \$10 \$10 \$10 \$ | % 🕖 下午4:39 |
|--------------|--------------------------------------------------------------------------|------------|
| 身份设置         | ·                                                                        | •          |
| 老师身份         |                                                                          |            |
| 学校           | 请选择学校                                                                    | >          |
| 真实姓名         | 请输入真实姓名                                                                  |            |
| 手机号          | 请输入手机号码                                                                  |            |
|              |                                                                          |            |
|              | 保存                                                                       |            |
|              |                                                                          |            |

#### 4、认证身份

如果是未认证教师,要选择学校,填写 真实姓名与手机号之后进行认证。 如果是未认证学生,需填写学号、姓名, 学校发放的认证码等信息进行认证,认证 可关联学校云的学习数据。

| 中国移动 📾 🍷 으         | 3 💵 💩 🗟 <sup>46</sup> .ul <sup>26</sup> .ul 77% 厑 下午4:15 |
|--------------------|----------------------------------------------------------|
| く 身份设置             | ••• •                                                    |
| 学生信息               |                                                          |
| 学校                 | 请选择学校      >                                             |
| 学号                 | 请输入学号                                                    |
| 姓名                 | 请输入真实姓名                                                  |
| 入学时间               | 2019年9月1日                                                |
| 学历                 | 本科                                                       |
| 学校云                |                                                          |
| 已获知认证码             | h 🗸                                                      |
| 暂无认证码              |                                                          |
| 认证码                |                                                          |
| 认证码                | 认证码一般为身份证后6位                                             |
| 学校云服务是面<br>学校已开通学校 | 销高校学生的专属课程服务。若你的<br>云,获得学校发放的认证码即同步学                     |

习数据。

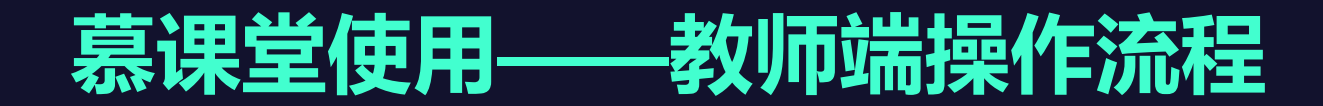

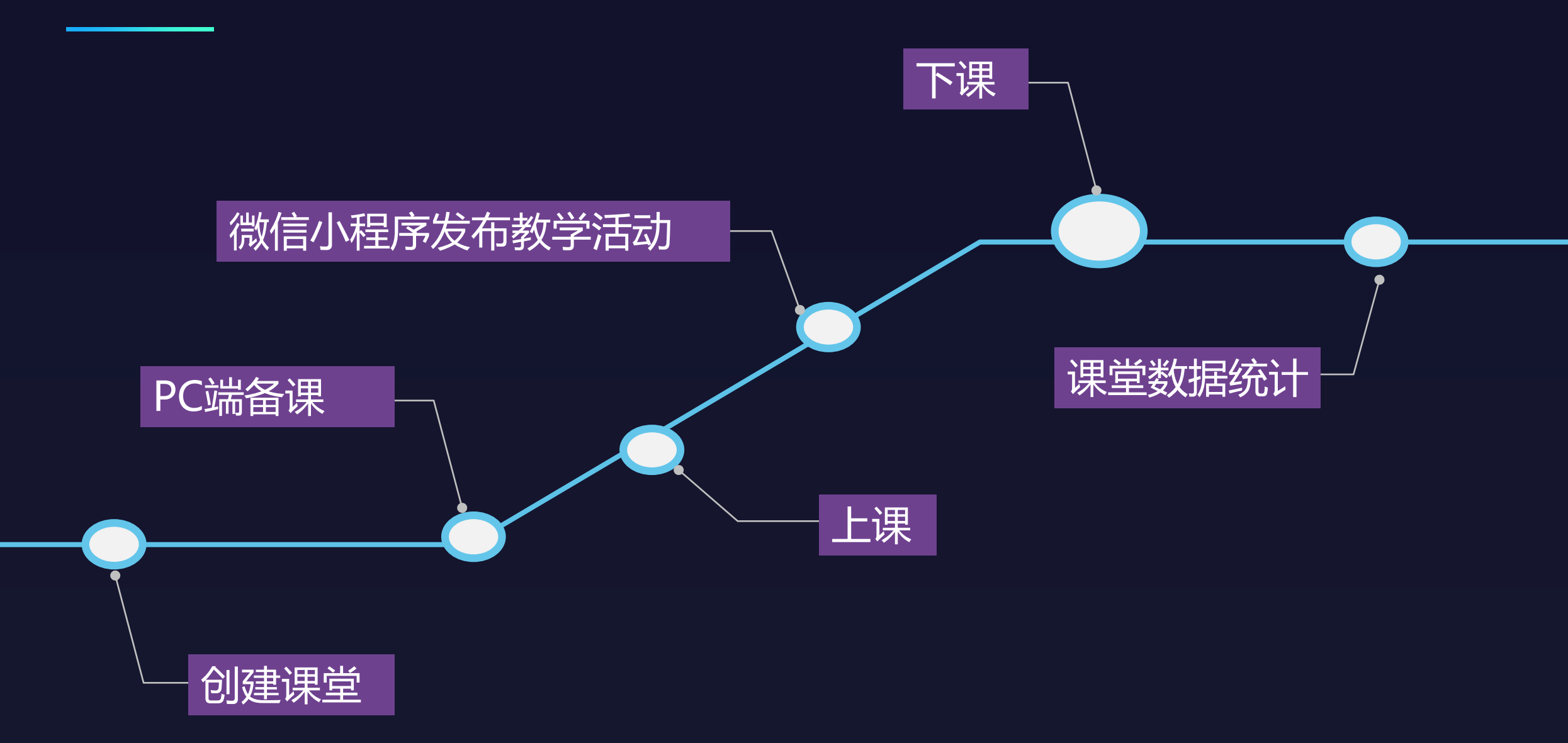

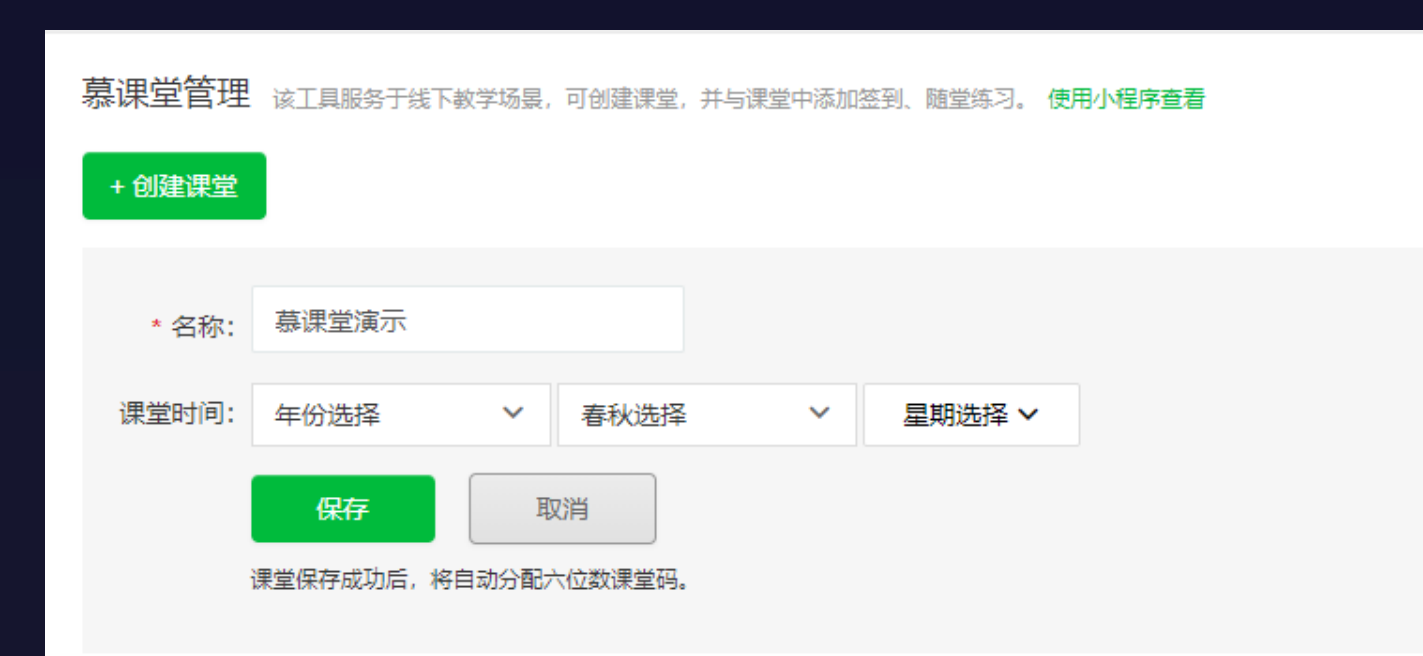

### 1、创建课堂

在慕课堂管理后台,点击创建 课堂按钮,输入课堂名称、上课 年份、学期、周内上课时间,保 存后,课堂创建成功。每个课堂 会有一个课堂码与二维码,可分 享给学生扫描加入。

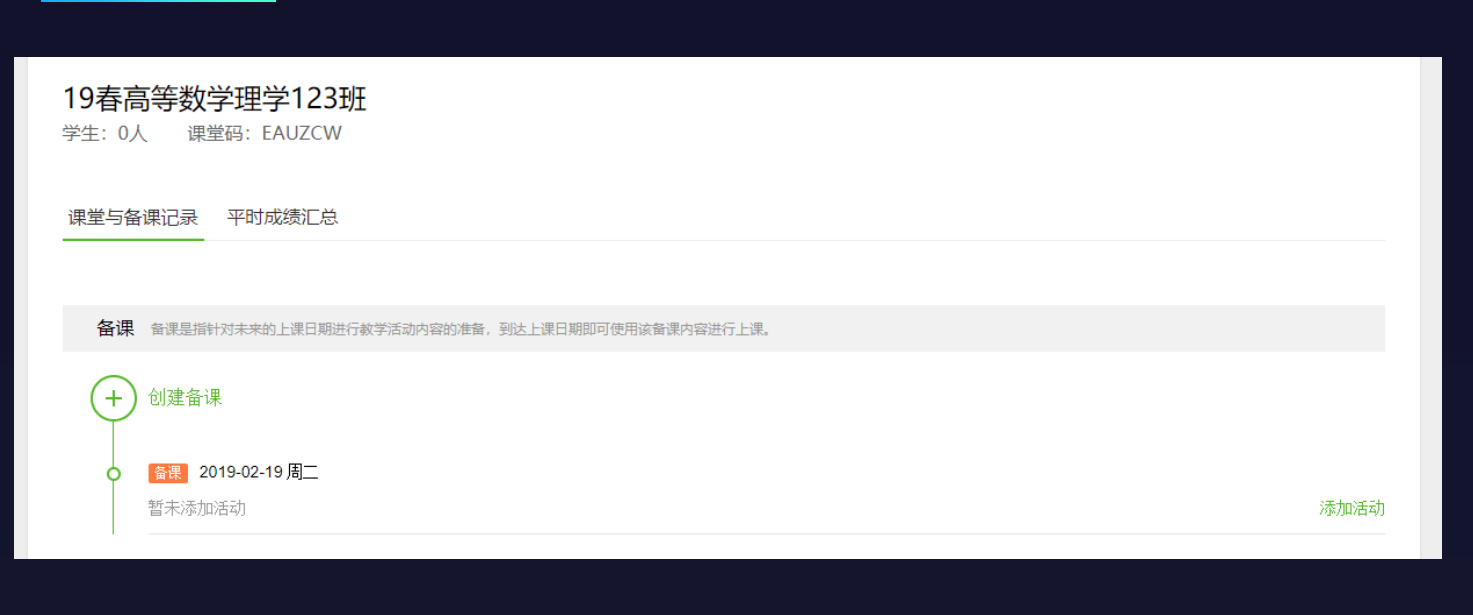

| 问卷         | <b>慕课堂满意度调查</b><br>收集时间:2018-12-24 14:30开始   收集中   已填人数:2人     | 编辑 | <b>删除</b><br>草稿 |
|------------|----------------------------------------------------------------|----|-----------------|
| ►          | <b>多选题</b>                                                     | 编辑 | <b>编辑</b>       |
| 练习         | 提交人数:2人 已批改:56份 平均分:80分                                        |    | 草稿              |
| ▲          | <b>多选题</b>                                                     | 编辑 | <b>删除</b>       |
| 练习         | 提交人数:48人 已批改:12份 平均分:6分                                        |    | 草稿              |
| 练习<br>添加练习 | 日         月春         公告           练习         添加问卷         添加公告 |    |                 |

### 2、pc端备课

创建完毕后进入课堂,点击创建 备课即可进行备课,选择备课的日期 后即创建一条备课记录。 点击添加教学活动,即可进入备 课页,添加教学所需的随堂练习、调 查问卷、公告通知(课前预习、教学) 目标、课后作业等说明)。 每一个教学活动添加后, 会保存一 条备课草稿, 草稿在发布前可进行编 辑或删除。

准备完所需的教学活动后,就可以 前往微信小程序端进行上课。

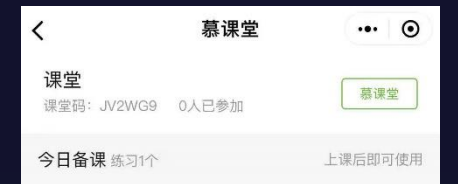

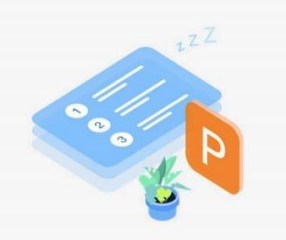

当前课堂还没开始上课 点击下方『开始上课』按钮即可开启课堂上课

开始上课

### 3、上课

选择在电脑端创建的 课堂,进入课堂页。通 过课堂码或二维码引导 学生加入老师的课堂, 在学生加入课堂后,即 可点击开始上课来发起 上课

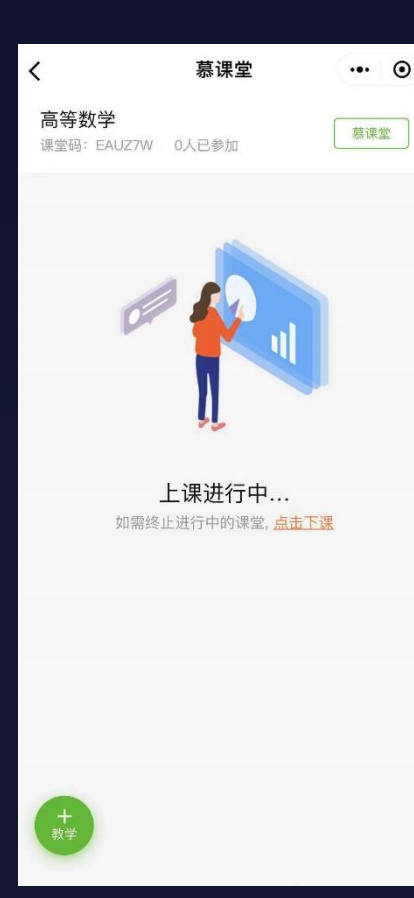

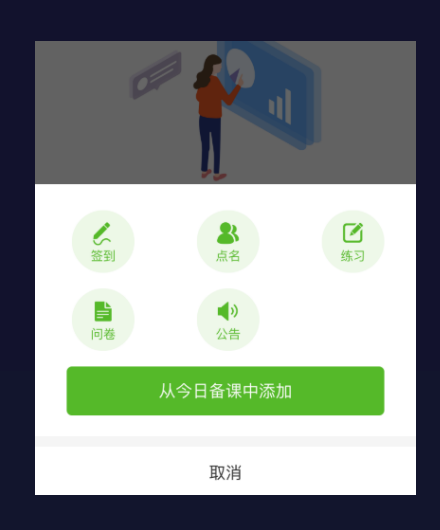

#### 4、发布教学活动

点击右下角"+教学"按钮即可开 始添加教学活动。可使用的教学活 动有签到、点名、随堂练习、问卷、 公告(教学目标、作业、预习内容 等)。如当天有备课内容,可选择 从"今日备课"中添加教学活动。

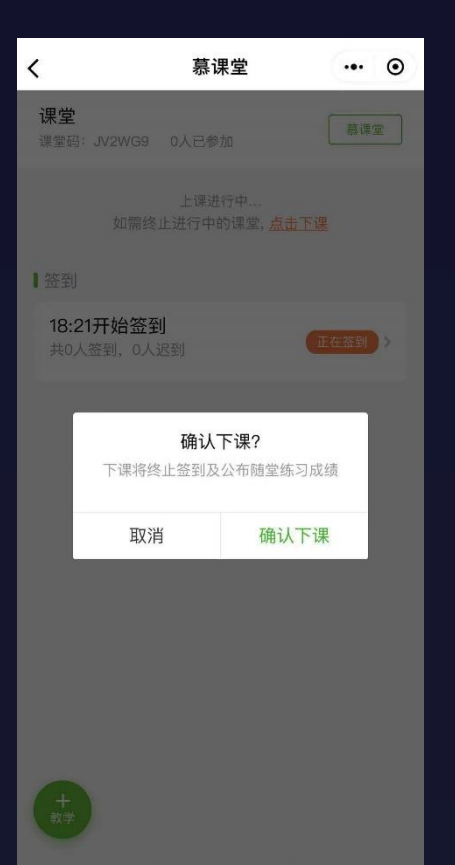

5、下课

老师上完课后,可以点 击课堂页顶部"点击下 课",确认下课后即可下 课。下课会终止进行中的 教学活动,如签到、练习、 问卷等。学生可在课堂页 看到老师发布的公告。

#### 6、课堂数据统计

完成任意一次上课后,老师可在电脑端后台看 到每一次上课的上课记录,可点击查看活动列表 查看。每一次上课记录中,会详细记录课堂真实 发生教学活动,以及相关学生教学互动数据。

| 历史 | 上课记录 已经开启上课的课堂将于此处显示。 |        |
|----|-----------------------|--------|
| 0  | 2019-01-02 周三         |        |
|    | 10:00 - 21:00 第10次上课  | 查看活动列表 |
|    | 10:00 - 21:00 第9次上课   | 查看活动列表 |
| 0  | 2019-01-02 周三         |        |
|    | 10:00 - 21:00 第10次上课  | 查看活动列表 |
|    | 10:00 - 21:00 第9次上课   | 查看活动列表 |
| 0  | 2019-01-02 周三         |        |
|    | 10:00 - 21:00 第10次上课  | 查看活动列表 |
|    | 10:00 - 21:00 第9次上课   | 查看活动列表 |
|    |                       |        |

| 课堂与备课记录 平时成绩汇总 线上学习情况 |           |         |                |       |        |             |           |      |
|-----------------------|-----------|---------|----------------|-------|--------|-------------|-----------|------|
|                       |           |         |                |       |        |             | _         |      |
|                       |           |         |                |       |        |             |           | 导出数据 |
|                       |           |         |                |       |        |             |           |      |
|                       |           |         | 慕课             | 堂     |        | SPOC        | 学习表现      |      |
| 学生昵称                  | 姓名        | 是否认证学校云 | 出勤情况/8次        | 点名/0次 | 练习/14个 | SPOC视频学习    | 线上成绩/100分 | 操作   |
| 安乙聶琪                  | -         | 未认证     | 签到2次,旷课6次      | -     | 答对5题   | - 査看        | - 查看      | 踢出课堂 |
| 于BBBBmooc             | -         | 未认证     | 签到1次,旷课7次      | -     | 答对3题   | - 查看        | - 查看      | 踢出课堂 |
| lingtong2003          | 吴燕琳       | 未认证     | 签到1次,旷课7次      | -     | 答对2题   | 00:07:23 查看 | - 查看      | 踢出课堂 |
| ≜下(null)              | mooctest8 | 未认证     | 签到1次,迟到1次,旷课6次 | -     | 答对5题   | - 查看        | - 查看      | 踢出课堂 |
| 宁静空间                  | 吴燕琳       | 未认证     | 迟到1次,旷课7次      | -     | 答对5题   | - 査看        | - 查看      | 踢出课堂 |
| heedavid              | 萧潇        | 未认证     | 签到1次, 旷课7次     | -     | 答对2题   | - 査看        | - 查看      | 踢出课堂 |

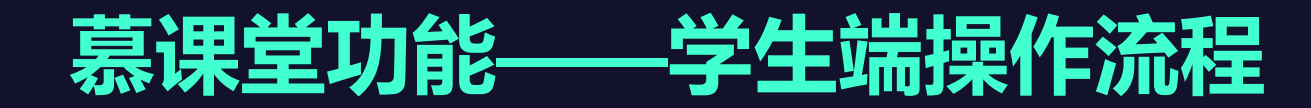

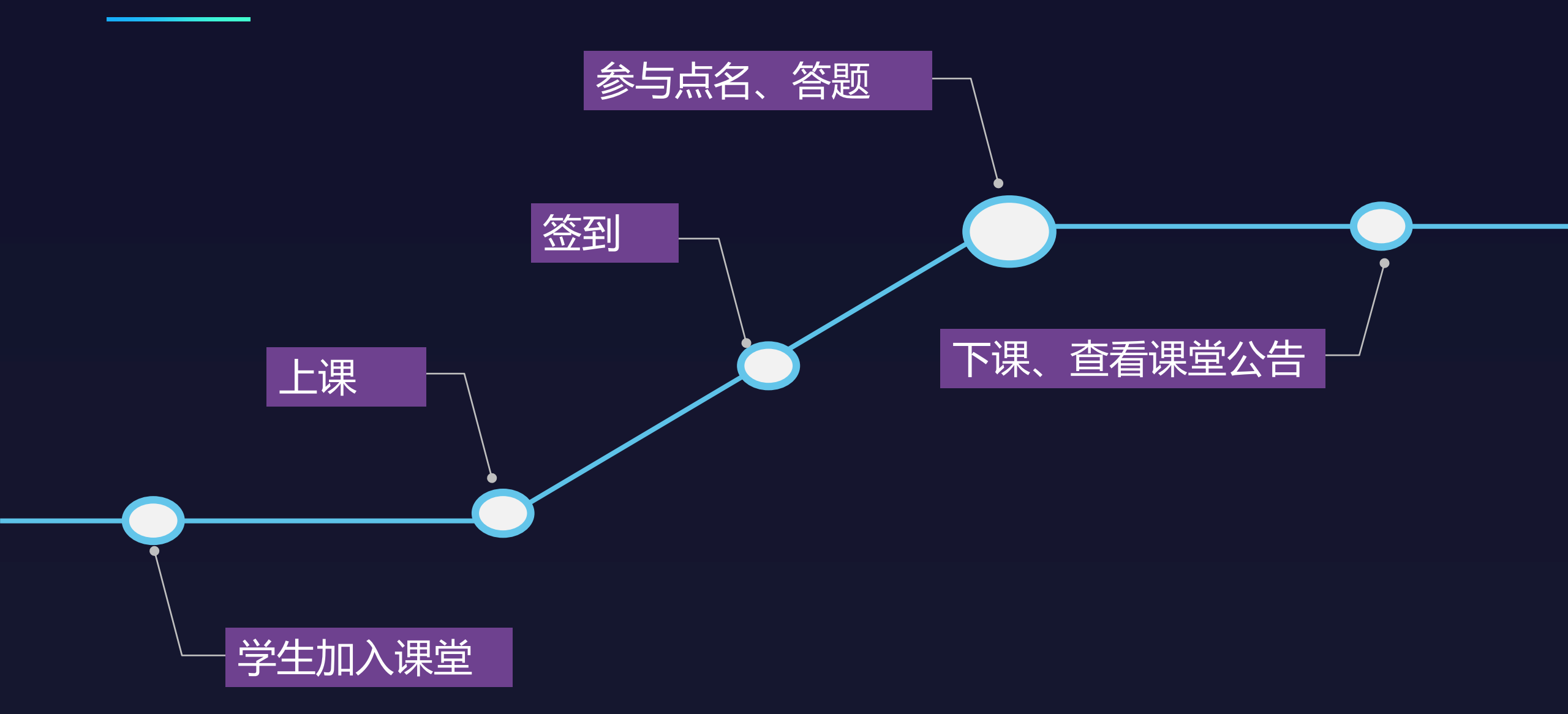

## **慕课堂学生端使用说明**

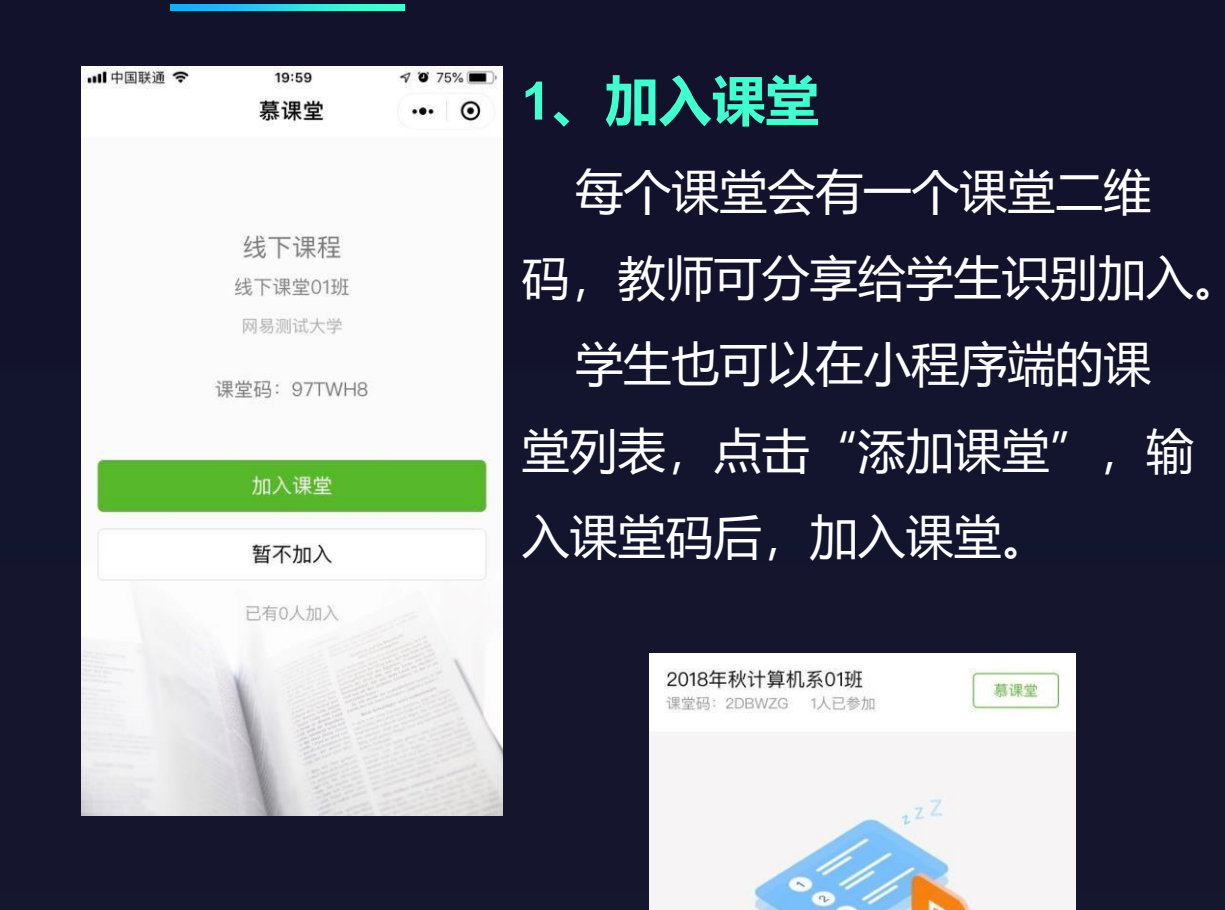

当前课堂还没开始上课 当前课堂暂未上课,请等待老师上课

|                     | 慕课堂  | •••  | $\odot$ |
|---------------------|------|------|---------|
| :Ξ 全部课程             |      | 十添加计 | 果堂      |
| 测试课程精选<br>2018年秋计算机 | 系01班 |      | ×       |
| 测试课程精选<br>2018年秋艺术系 | 02班  | 正在上课 | >       |
|                     |      |      |         |
|                     |      |      |         |
|                     |      | R    | C<br>I新 |
| ■ 课堂                |      | 8 帐号 |         |

20:13

7 9 72%

.... 中国联通 令

### 2、上课

老师在小程序端点击 "开始上课"后,当前 课堂开始,学生手动刷 新后,可看到"正在上 课"的提示。

## **慕课堂学生端使用说明**

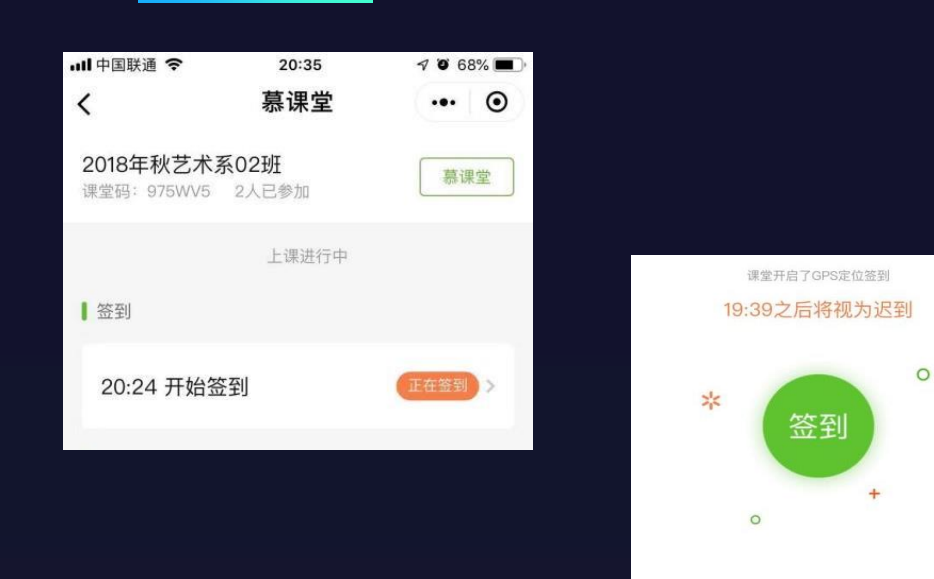

3、签到

| 老师在小程序端点击  | 5"开始签到"                                  |
|------------|------------------------------------------|
| 后,签到任务开启,学 | 生手动刷新后,                                  |
| 可看到"正在签到"的 | ]提示。进入后,                                 |
| 点击"签到"进行上课 | ·<br>··································· |

当前你的位置在可签到范围内,请及时签到

∂点击刷新

| ull 中国联通 🗢               | 20:35                  | A 🛛 68% 🔳 |
|--------------------------|------------------------|-----------|
| <                        | 随堂练习3                  | ••• •     |
|                          | <sup>(C)</sup> 01 : 56 |           |
| 1/1                      |                        | 多选题 (1分)  |
| 关于文房四日                   | 国下列哪个答案不               | 下正确       |
| <ul><li>A. 笔</li></ul>   |                        |           |
| <ul> <li>B. 墨</li> </ul> |                        |           |
| C. 纸                     |                        |           |
| 🗌 D. 水                   |                        |           |
|                          |                        |           |
|                          |                        |           |
|                          |                        |           |
|                          |                        |           |
|                          |                        |           |
| 题卡へ                      | 提交                     |           |

### 4、参与点名、答题

老师在小程序端点击 "随机点名"后,可随机 抽取学生线下回答。 老师在小程序端发布调 查问卷或随堂练习后,学 生可参与作答。提交后可 查看自己的答题状态。

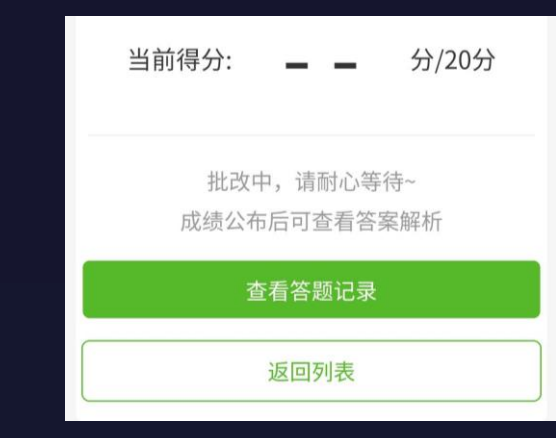

# 慕课堂使用说明

### 5、下课、查看课堂公告

上完课后,老师可以在课堂页顶 部"点击下课",确认下课后即可 下课。学生可在课堂页看到老师发 布的公告,参考公告内容完成课后 作业、下次课前预习等。

#### 最新公告

概率与数理统计第二章预习 2018-12-25 12:20发布

#### 【本次课后作业】

"大学计算机"课程是教育部计算机教学指导委员会 指定的公共基础必修课,是学习其它计算机课程的基 础,面向大学一年级新生开设。西安交通大学的"大 学计算机"课程是国家级精品资源共享课,课程的总 体培养目标是:在理解计算与可计算性基本理论、计 算机系统平台基本原理的基础上,重点培养初步建立 起利用计算机求解专业问题的基本思路、方法和能 力。课程已建有包括知识导航、在线自测、动画演 示、实验操作指导等各类丰富的网上教学资源,可为 在线学习提供极便利的学习环境和条件。

【下次课前预习】

"大学计算机"课程是教育部计算机教学指导委 C 指定的公共基础必修课,是学习

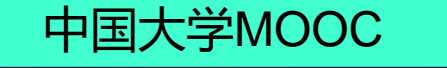

# Thanks For Watching

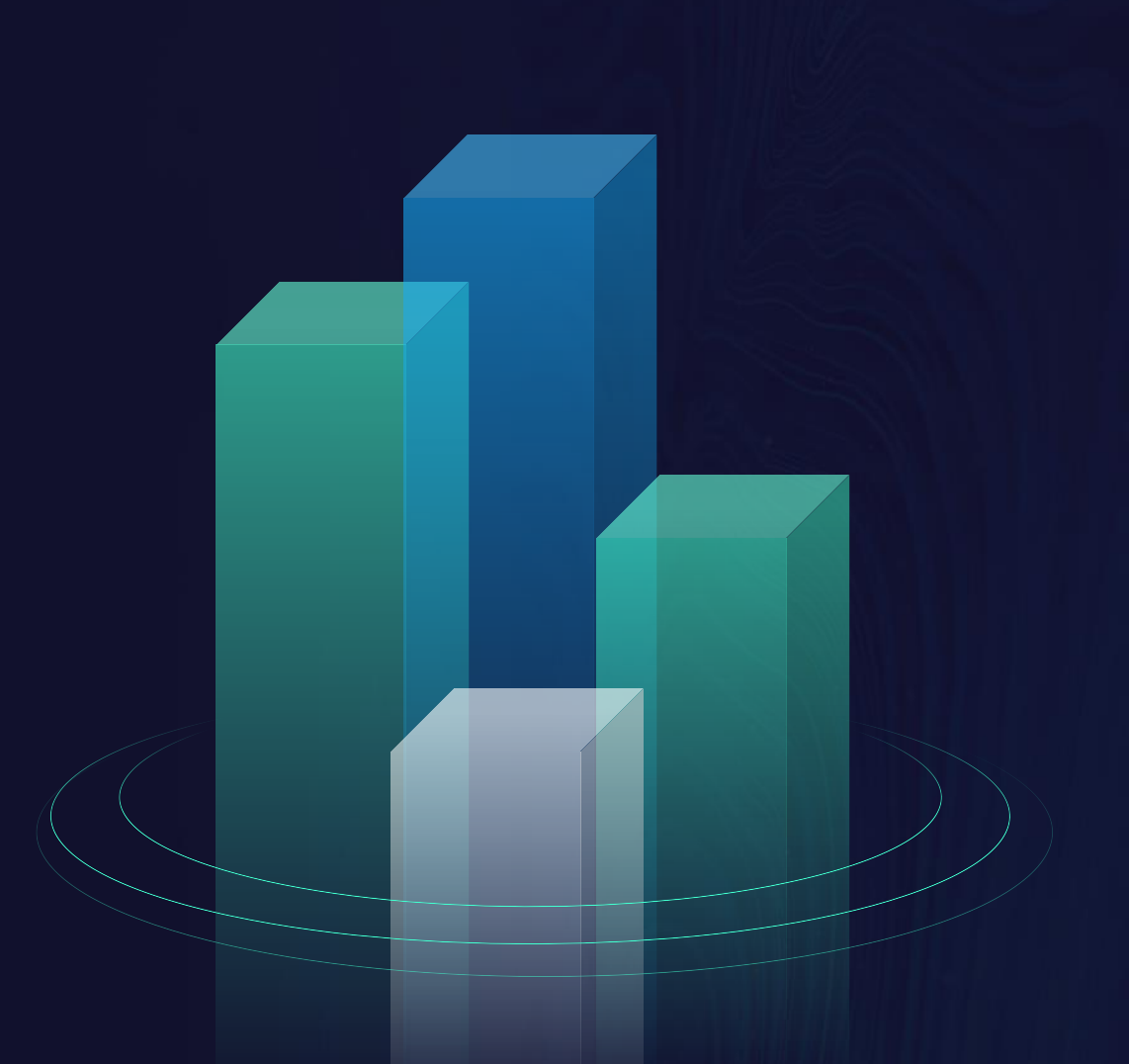